### MATERJALNO KNJIGOVODSTVO

Aktiviranjem opcije Izlaza ili Ulaza bilo maloprodaje/skladišta/pogona ili ugostiteljstva otvara se prozor sa pregledom knjiženih izlaznih/ulaznih dokumenata konkretne poslovne jedinice

Dodaj F9 - otvara prozor za knjiženje novog dokumenta.

| Computers => Micronic d.o.o. / Dragica |          |          |       |             |         |       |  |  |
|----------------------------------------|----------|----------|-------|-------------|---------|-------|--|--|
| Šifranti <sub>Knj</sub>                | iženja   | Izvješć  | a Ro  | bne rekapit | ulacije | An    |  |  |
| Partneri                               | Artikli  | Dok      |       | Mjesta t    | rošk    |       |  |  |
| Ispis (F8) Dodaj (F9) Pristup (F12)    |          |          |       |             |         |       |  |  |
| <svi></svi>                            | ▼ □S\    | /I       |       | •           |         |       |  |  |
| <b>I.D.</b> ↑                          | Vr.Dok.  | Br. dok. | Šifra | Naziv       |         |       |  |  |
| 56416                                  | PON      | 617      | 4697  | 1           |         |       |  |  |
| 56415                                  | PON      | 616      | 7061  |             | d.o.o.  |       |  |  |
| 56414                                  | IFV      | 512      | 4544  |             | D.O.0   |       |  |  |
| 56412                                  | PON      | 615      | 3734  |             | d.o.o.  |       |  |  |
| 56411                                  | PR       | 67       | 4177  | d.o.o       |         |       |  |  |
| 56410                                  | IFV      | 511      | 5952  |             |         |       |  |  |
| 56409                                  | IFV      | 510      | 4706  | :           | d.o     | .0.   |  |  |
| 56408                                  | PON      | 614      | 3415  | d.          | 0.0.    |       |  |  |
| 56407                                  | PON      | 613      | 3529  |             |         |       |  |  |
| 56406                                  | PON      | 612      | 3510  |             |         | d.c   |  |  |
| 56405                                  | PON      | 611      | 4980  |             | d.o.o   |       |  |  |
| 56404                                  | PON      | 610      | 7063  |             | d.o.o.  |       |  |  |
| 56403                                  | PON      | 609      | 7062  |             |         | j.d.o |  |  |
| 56402                                  | PON      | 608      | 7062  |             |         | j.d.o |  |  |
| 56401                                  | IFV      | 509      | 2624  | (           | d.o.o.  |       |  |  |
|                                        |          |          |       |             |         |       |  |  |
| Pregled Prist                          | up Zaklj | jučak    |       |             |         |       |  |  |

|                         |                  |            |                 |              |             | (.          | -)=(   |
|-------------------------|------------------|------------|-----------------|--------------|-------------|-------------|--------|
| lize Manager Svoj       | jstva Po         | moć        |                 |              |             |             | - *    |
| Tečajna Lista           |                  |            |                 |              |             |             |        |
| Zalihe Rromje<br>vlasni | ena<br>ika Posli | ani E-Racu | ni              |              |             |             |        |
| Pri                     | ivremeni doku    | imenti     | Provjeri Isporu | uku E-Računa | Fis         | kaliziraj 🚝 |        |
|                         | Šif.Pj. Pj.      | . Part     |                 |              | Dat. izlaza | R.Dos.      | D.V. 🔺 |
| d.o.o.                  |                  |            |                 |              | 08.05.2023  | 0           | 08.0   |
|                         |                  |            |                 |              | 08.05.2023  | 0           | 08.0   |
|                         |                  |            |                 |              | 08.05.2023  | 0           | 08.0   |
|                         | 1118 CE          | ENTRALA    |                 |              | 08.05.2023  | 0           | 08.0   |
|                         |                  |            |                 |              | 08.05.2023  | 0           | 08.0   |
| j.d.o.o.                | 0                |            |                 |              | 08.05.2023  | 0           | 08.0   |
|                         |                  |            |                 |              | 08.05.2023  | 7           | 15.0   |
|                         |                  |            |                 |              | 08.05.2023  | 0           | 08.0   |
|                         |                  |            |                 |              | 05.05.2023  | 0           | 05.0   |
| 0.                      |                  |            |                 |              | 05.05.2023  | 0           | 05.0   |
|                         |                  |            |                 |              | 05.05.2023  | 0           | 05.0   |
|                         |                  |            |                 |              | 05.05.2023  | 0           | 05.0   |
| 0.                      |                  |            |                 |              | 05.05.2023  | 0           | 05.0   |
| 0.                      |                  |            |                 |              | 05.05.2023  | 0           | 05.0   |
|                         |                  |            |                 |              | 05.05.2023  | 0           | 05.0   |
|                         |                  |            |                 |              |             |             | •      |

Potrebno je definirati VRSTA DOKUMENTA – šifrarnik dokumenata pozivate tipkom ENTER na ovom polju kao i šifrarnik partnera na polju ŠIFRA PARTNERA

•

- s polja na polje u zaglavlju se krećete tipkom TAB ili ENTER

Možete upisati šifru artikla ili aktivirati polje – na tastaturi strelica dolje i ENTER - poziva se šifrarnik artikala

| Šifranti    | Knjiženja   | Izvješća  | Robne reka | pitulacije  | Analize | e Manager     | Svojstva     | Pomo   |
|-------------|-------------|-----------|------------|-------------|---------|---------------|--------------|--------|
| Partne      | eri         | Artikli   | Dokumenti  | Mjesta tro  | oška    | Tečajna Lista | a            |        |
| K           | H           |           | ?ସ         | Zalihe 🗸    |         | Info          | LO           | г      |
| Vr.Dok.     | PON Br. do  | ok. 1     | Šifra 2366 | Naziv KUPCI | GRAĐ/   | ANI           |              |        |
| Pj. Part    |             |           |            |             |         |               |              |        |
| Dat. izlaza | a 08.05.202 | 23 R.Dos. | 0 D.V.O.   | 08.05.2023  | Vrije   | eme kreiranja | 08.05.23 13: | 05:56  |
| Šifra       | Naziv       |           |            | Količina    | J.M.    | Cijena        | T.Br.        | P.D.V. |
| • 0001001   | MB ASUS     | 11        |            | 1,00        | 0 KOM   | 265,45        | 0,00         | 2      |

| _ |                                            |                             |           |                                  |  |  |  |  |  |  |
|---|--------------------------------------------|-----------------------------|-----------|----------------------------------|--|--|--|--|--|--|
|   | Šifra ↓                                    | Nazv                        | Bar kod   | Info                             |  |  |  |  |  |  |
| ) | 0001001                                    | MB ASUS 11                  | 1111111   | DN 14.02.2018. Test opcija u inf |  |  |  |  |  |  |
|   | 0001002                                    | MB EPOX 3WXA4Y, SCK 370, 22 | 333344    | 21212                            |  |  |  |  |  |  |
|   | 0001003                                    | MB EPoX 3VBM-L, SCK370, AT  | 33344     | 21212                            |  |  |  |  |  |  |
|   | 0001005                                    | MB EPOX 3VBA, SOUND, ATX    | 2901038   |                                  |  |  |  |  |  |  |
|   | 0001006                                    | MB EPOX MVP3G5 Sck.7.       | 001001004 |                                  |  |  |  |  |  |  |
|   | 0001008 MB EPOX 6VBA, PII/III, UDMA66 2040 |                             |           |                                  |  |  |  |  |  |  |
|   |                                            |                             |           |                                  |  |  |  |  |  |  |
| F | Pregled Pristup Zakliučak                  |                             |           |                                  |  |  |  |  |  |  |

| BarKod       Rab.       Kred.Lim       Komerc.       Pak.       Saldo stavki         Siff.Pj.       Prodajna vr. :       265,45       P.D.V. :       66,36         Ukupno :       331,81       Uk. količina :       1,000         Dat.isporuke       08.05.2023       Uk. količina :       1,000         V01-Computers       Pos.Jed       Prikaži       •         V01-Computers       Pos.Jed       Svi < 0 = 0 > 0         vol 104,000       0,000       2,007       V02         vol 104,000       0,000       2,007       V02         vol 104,000       0,000       2,007       V02         vol 104,000       0,000       2,007       V02         vol 104,000       0,000       2,007       V02         vol 104,000       0,000       2,007       V02                                                                                                    |                                    |                          |              |                                                                                                | - <b>•</b> ×                              |
|----------------------------------------------------------------------------------------------------|------------------------------------|--------------------------|--------------|------------------------------------------------------------------------------------------------|-------------------------------------------|
| BarKod         Rab.         Kred.Lim         Komerc.         Pak.         Saldo stavki           Sif.Pj.         Prodajna vr. :         265,45         P.D.V. :         66,36           Dat.isporuke         08.05.2023         Ukupno :         331,81           Dat.isporuke         08.05.2023         Uk. količina :         1,000           V01-Computers         Rezervacija         Bar kod         Isporuk           25,00         0,000         265,45         7         -1         1111111           V01-Computers         Pos.Jed         Svi < 0         =0         >0           vol 104,000         0,00         0,000         2,07         V01         104,000         0,00         2,07           vol 104,000         0,00         0,000         2,07         V02         7,000         265,45         -1,000         161,87                                                                                                    | noć                                |                          |              |                                                                                                | - 🗽                                       |
| BarKod       Rab.       Kred.Lim       Komerc.       Pak.       Saldo stavki         Šif.Pj. <ul> <li>Šif.Pj.</li> <li>Dat.isporuke</li> <li>08.05.2023</li> <li>Dat.isporuke</li> <li>08.05.2023</li> <li>Dat.isporuke</li> <li>08.05.2023</li> <li>VII-Computers</li> <li>Pos.Jed</li> <li>Pik.aži</li> <li>Svi</li> <li>Svi</li></ul>                                                                                                    |                                    |                          |              |                                                                                                |                                           |
| Šif.Pj.       Prodajna vr. : 265,45         P.D.V. : 66,36         Ukupno : 331,81         Ukupno : 331,81         Uk. količina : 1,000         V01-Computers         Pos.Jed         Pos.Jed         Pikaži         Svi < 0 =0 >0         V01-Computers         Pos.Jed         Pikaži         Svi < 0 =0 >0         V01 104,000         0,000         199,000         5,000         1,000         104,000         105,000         1,000         100,000         25,000                                                                                                    | BarKod Rab.                        | Kred.Lim                 | Komerc.      | Pak.                                                                                           | Saldo stavki                              |
| Rab.(%)       Rab.(%)       Iznos       Zalihe       Rezervacija       Bar kod       Isporuk         25,00       0,000       0,000       265,45       7       -1       1111111       Interval       Interval <th>Šif.Pj.<br/>Dat.isporuke 08.05.2023</th> <th></th> <th></th> <th><ul> <li>Prodajna vr. :</li> <li>P.D.V. :</li> <li>Ukupno :</li> <li>Uk. količina :</li> </ul></th> <th>265,45<br/>66,36<br/>331,81<br/>1,000<br/>1/1</th>                                                                                                    | Šif.Pj.<br>Dat.isporuke 08.05.2023 |                          |              | <ul> <li>Prodajna vr. :</li> <li>P.D.V. :</li> <li>Ukupno :</li> <li>Uk. količina :</li> </ul> | 265,45<br>66,36<br>331,81<br>1,000<br>1/1 |
| 25,00 0,000 0,000 265,45 7 -1 111111<br>V01-Computers PosJed Prikaži<br>● Svi <0 =0 >0<br>V01 104,000<br>0 artiklu 104,00<br>0 artiklu 104,00<br>0 s,000<br>0 s,000<br>0 s, | Rab.(%) Rab.(%) Iznos Z            | alihe                    | Rezervacija  | Bar kod                                                                                        | Isporuk 📤                                 |
| V01-Computers         Pos Jed         Prikaži           Svi         <0         =0         >0           Natriklu         104,00         >0         0,000         2,07           159,00         5,00         100         265,45         -1,000         161,87           28,00         28,00         28,00         -         -         -         -                                                                                                    | 25,00 0,000 0,000 265,45           |                          | 7            | -1 1111111                                                                                     |                                           |
| V01-Computers       Prikaži         Pos Jed       Svi       <0                                                                                                    |                                    |                          |              |                                                                                                | -                                         |
| V01-Computers         Pos Jed         Svi         <0                                                                                                    |                                    | ſ                        | <u> </u>     | Prikaži                                                                                        |                                           |
| Količina       P.J.       Količina       Cijena       Rezervacija       Nab.Ci.       I         o artiklu       104,00       104,000       0,000       0,000       2,07       V01       V02       7,000       265,45       -1,000       161,87       V01         1,000       28,000       28,000       28,000       V01       V01                                                                                                    |                                    | V01-Computers            | Pos Jed      | ● Svi ○ <0 (                                                                                   | O =0 ○ >0                                 |
| 104,00       V01       104,000       0,000       2,07         159,000       V02       7,000       265,45       -1,000       161,87       1         1,000       1,000       28,000       28,000       1       1       1       1       1       1       1       1       1       1       1       1       1       1       1       1       1       1       1       1       1       1       1       1       1       1       1       1       1       1       1       1       1       1       1       1       1       1       1       1       1       1       1       1       1       1       1       1       1       1       1       1       1       1       1       1       1       1       1       1       1       1       1       1       1       1       1       1       1       1       1       1       1       1       1       1       1       1       1       1       1       1       1       1       1       1       1       1       1       1       1       1       1       1       1       1       1                                                                                                    |                                    | Količina 🖻 P             | .J. Količina | Cijena Rezervacija                                                                             | Nab.Ci. 📭                                 |
| 159,00 V02 7,000 265,45 -1,000 161,87 1<br>5,000<br>1,000<br>28,000                                                                                                    | o artiklu                          | 104,00 • V               | 01 104,000   | 0,00 0,000                                                                                     | 2,07                                      |
| 5,00<br>1,00<br>28,00                                                                                                    |                                    | 159,00 V                 | 7,000        | 265,45 -1,000                                                                                  | 161,87 1                                  |
| 20100                                                                                                    |                                    | 5,000<br>1,000<br>28,000 |              |                                                                                                |                                           |
|                                                                                                    |                                    | 0,00                     |              |                                                                                                |                                           |
| ► 111,000 -1,000                                                                                                    |                                    |                          | 111,00       | 0 -1,000                                                                                       |                                           |

ZALIHE - klikom aktivirajte zalihe kako bi imali njihov pregled dok izrađujete novi dokument Pristupom na zaključak ili pregled dokumenata, program Vas upozorava i pita želite li spremiti promjene u dokumentu.

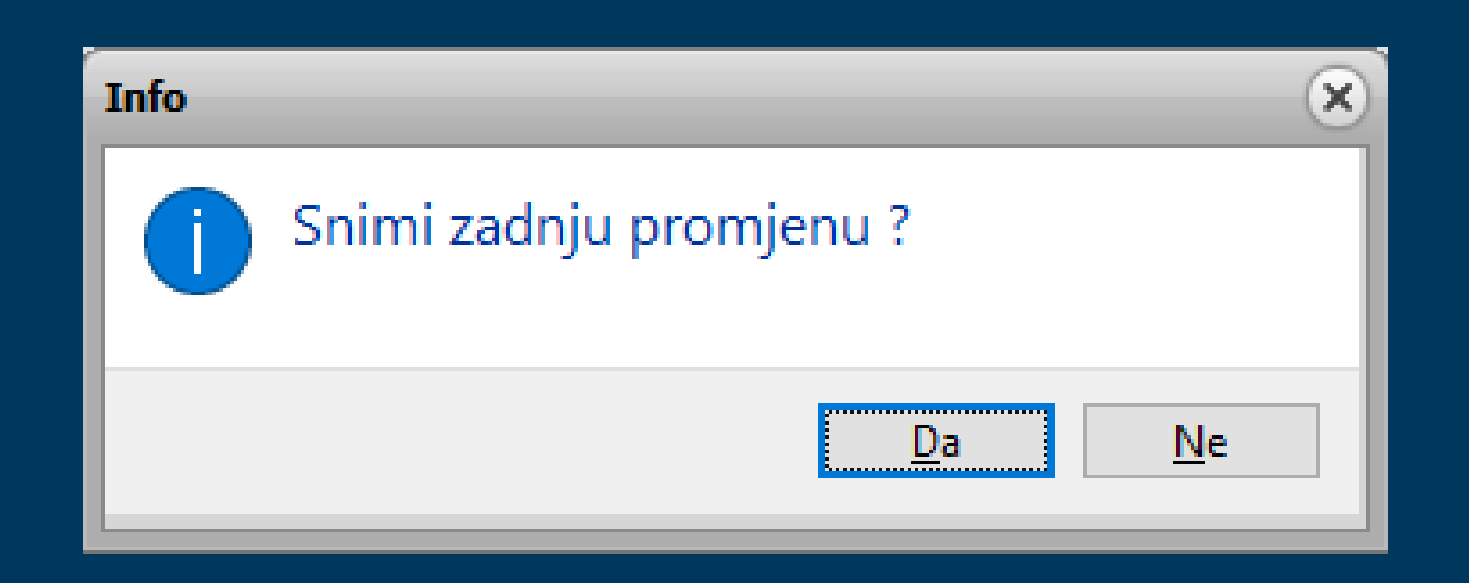

## Kako definirati prodajnu cijenu?

| H  |                                                                   |          | H       |            | ?Q           | Zalihe 🗸  | Bar        | Kod        | LOT            | Info   |             | Pak. |
|----|-------------------------------------------------------------------|----------|---------|------------|--------------|-----------|------------|------------|----------------|--------|-------------|------|
| Vi | Vr.Dok. UVP R.Br. 1 Originalni br. 123/4/2023 M.Pl. Poziv na broj |          |         |            |              |           |            |            |                |        |             |      |
| Ši | Sif.Par. 3948 Naziv EUROTRADE d.o.o.                              |          |         |            |              |           |            |            |                |        |             |      |
| Da | atum kn                                                           | ıji. 08. | 05.2023 | Datur      | n dok. 08.05 | 5.2023 Ro | k dos.     | 5 Dat      | um dos. 13.05. | 2023   |             |      |
| Va | aluta E                                                           | UR       | Tečaj   |            |              | 1 Djelatn | ik Dragica |            |                |        |             |      |
| F  | Rab.(%)                                                           | Fak.Vr   |         | Zav.Tr.(%) | Nab.Cijena   | Marža (%) | P.Cijena   | Vrijednost | Isporuka       | Zalihe | Rezervacija | MPC  |
| ▶  | 0,000                                                             | )        | 15,00   | 0,000      | 15,000       | 6,200     | 15,93      | 15,93      | 3 0,000        | 0,000  | 0,000       | 19,9 |

| Artikal<br>Šifra      | Naziv         |                  | J.M.           | J.M.(Sek   | ) T.Br.      | Grupa | Id.Grupe I | konta                |
|-----------------------|---------------|------------------|----------------|------------|--------------|-------|------------|----------------------|
| 0909011               | MON SAMSUNG   | G SM757DFX 17"   | KOM            |            | 0            | 0     | 0          |                      |
|                       | Pomoćni naziv |                  | Min.M          | lar.(%) N  | fax.Rab.(%)  |       |            | Pozicija u skladištu |
|                       |               |                  |                | 0          | 0            |       |            |                      |
| Nab.Ci.               | 0 Rab.        | 0 Zav.tr         | 0              | Bar ko     | d            | Kol.  | No.        |                      |
| Mar 0,000             | M.P.C. 2.75   | 7,23 Preporučeno | 3.032,95       | > 22009    | 0            | 1,00  | 0 0        |                      |
| Mar 0,000             | V.P.C. 2.24   | 1,65 Preporučeno | 0,00           |            |              |       |            |                      |
| ignalna ko            | ol. 0,000     | Željena kol.     | 0,000          |            |              |       |            |                      |
| <sup>o</sup> akovanje | 0             | Grupa rabata     | 0909           | Vrsta robe | Vlastita rob | a     | -          |                      |
| (fc.J.M.              | 1,000         | Kalo 0           | Krađa (%)      | 0 Kak      | 2 0          | Kalo3 | 0          |                      |
| C.T.Br.               |               | Ši               | ifra dob.      | 0          |              |       |            |                      |
| Šifra ambal           | aže           | Ši               | ifra pro.      | 0          |              |       |            |                      |
|                       |               | A                | rtikal aktivan | DA 📼       |              | www   | NE 🔽       |                      |

### Definicija u ulaznom dokumentu/primci

### Definicija u šifrarniku artikala

## Ukoliko želite da program nudi cijenu iz šifrarnika artikala, potrebno je u definiciji poslovnih jedinica aktivirati Ponudi prodajnu cijenu iz šifrarnika

| Ponudi prodajnu cijen                                   | nu iz šifranika kod ulaza  |         |  |  |  |  |
|---------------------------------------------------------|----------------------------|---------|--|--|--|--|
| –Isključivi unos (Ulaz)                                 |                            |         |  |  |  |  |
| ● Ne                                                    | O Da Bez promjene          | 🔘 Da Sa |  |  |  |  |
| Ponudi prodajnu cijen                                   | nu iz šifranika kod izlaza |         |  |  |  |  |
| – Iskliučivi unos (Izlaz)                               |                            |         |  |  |  |  |
| – Isključivi unos (Izlaz)                               | )                          |         |  |  |  |  |
| <ul> <li>Isključivi unos (Izlaz)</li> <li>Ne</li> </ul> | )<br>O Da Bez promjene     | 🔿 Da Sa |  |  |  |  |

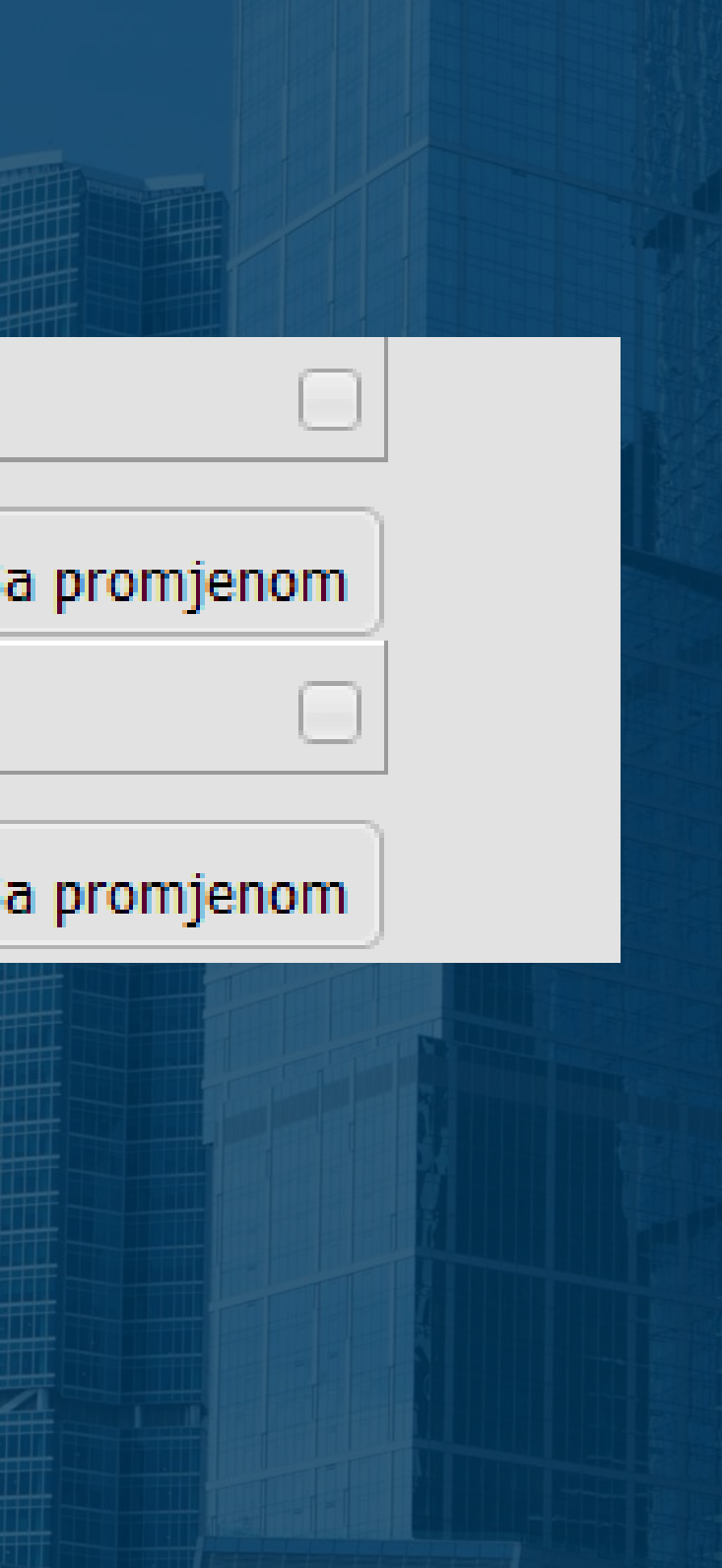

Autotransfer – opcija koja omogućava automatsko pretvaranje jedne vrste dokumenta u drugu unutar iste poslovne jedinice ili između dvije različite poslovne jedinice.

Pozicionirajte se na bilo koji dokument, desnim klikom odaberite opciju Autotransfer te kliknite na Dodaj. Na slici je prikazano kako podesiti autotransfer OTPREMNICE (OTP) u RAČUN (IFV).

| Auto Transfer                                                                                                    | × |
|----------------------------------------------------------------------------------------------------|---|
| 1130SJEME D.O.O. Naziv partnera i poslovne jedinice                                                                                                    |   |
| 69 CENTRALA                                                                                                    |   |
| Transfer Nasljedi Partnera Iranstenraj                                                                                                    |   |
|                                                                                                    |   |
| Proizvoljni naziv<br>autotransfera                                                                                                    |   |
| Dodaj (F9)                                                                                                    |   |
| Naziv OTP u IFV Vrsta Dok, OTP transferirati                                                                                                    | 7 |
|                                                                                                    |   |
| Pos. Jedinica Iz       U       Vrsta Dok. Datum (D/S)       Veza (0/1)       Prodajna cijena       Korekcija       Saldiranje       Isporuka       Zaklj.       Nabavna cijena       Nc. bez z. t.       Raz. Dob.       Ambalaža         * V02       Izlaz       Izlaz       IFV       Sistemski <ul> <li>Da</li> <li>Dokument</li> <li>0,000</li> <li>Ne</li> <li>Ne</li> <li>Ništa</li> <li>Dokument</li> <li>+Zav.TrRabat</li> <li>Ne</li> <li>Ne</li></ul> |   |
|                                                                                                    |   |
| Vrsta dokumenta u                                                                                                    |   |
| Posl.jedinica u koji ćemo                                                                                                    |   |
| dokument polazišni dokument                                                                                                    |   |
|                                                                                                    |   |
| Pregled Pristup                                                                                                    |   |
|                                                                                                    |   |
|                                                                                                    |   |
|                                                                                                    |   |

**Ručni transfer** - nalazi se unutar prozora autotransfera, potrebno je samo označiti opciju Ručni. Odaberite poslovnu jedinicu i vrstu dokumenta u koji želite transferirati dokument na koji ste pozicionirani. Također možete promijeniti partnera, datume i odrediti da li će se cijene kopirati iz dokumenta ili će se povlačiti sa zaliha/šifrarnika.

| Auto Transfer                             |                         |                                          |
|-------------------------------------------|-------------------------|------------------------------------------|
| 10030_ OBR<br>0<br>Transfer<br>Definirani | RT ZA PRIJEVOZ I USLUGE | Nasljedi Partnera Transferiraj           |
| Transferiraj u                            | 🔾 Ulaz 💿 Izlaz          | Prenesi trošak u zavisni tr.             |
| Poslovna jedinica                         | V02                     | 🔲 Zadrži Id. djelatnika sa dokumenta     |
| Dokument                                  |                         | ✓ Vezivanje dokumenta                    |
| Prenos cijena sa                          | Zalihe 💌                | ✓ Saldiranje duplih stavki Samo ambalaža |
| Korekcija cijena (%)                      | 0,00                    |                                          |
| Zaključaj dokument                        | Ništa 🔻                 | Dokument Razlike                         |
| Datum dokumenta                           | 24.03.2023 15           | Razvrstavanje po dobavljaču              |
| Datum dospijeća                           | 24.03.2023 15 0         | Nabavna cijena iz šifranta               |
| Datum isporuke                            | 24.03.2023              | Nab.cij. bez zav.tr.                     |
| Dok. isporuke                             |                         | +Zav.TrRabat 💌                           |

Ukoliko je stavljena Veza DA, dokumenti na ulazu ili izlazu koji su transferirani u neki drugi dokument bit će označeni odabranom oznakom (Uredi) i neće se moći izbrisati dok se ne izbriše dokument u koji su transferirani.

|   | I.D. ↑ | Vr.Dok. | Br. dok. | Šifra | Naziv                            |
|---|--------|---------|----------|-------|----------------------------------|
|   | 51633  | IFV     | 60       | 6741  | obrt micronic test               |
| Þ | 51614  | PON     | 82       | 6741  | obrt mic <mark>ronic test</mark> |

Dokumenti koji su transferirani ili su nastali transferom dobiju oznaku u stupcu OTIŠAO U i DOŠAO IZ. Dvoklikom na oznaku program će Vas automatski prebaciti u poslovnu jedincu i dokument koji je nastao transferom.

| Došao iz  | OTISAO_C |
|-----------|----------|
| V01-51614 |          |
|           |          |
|           |          |

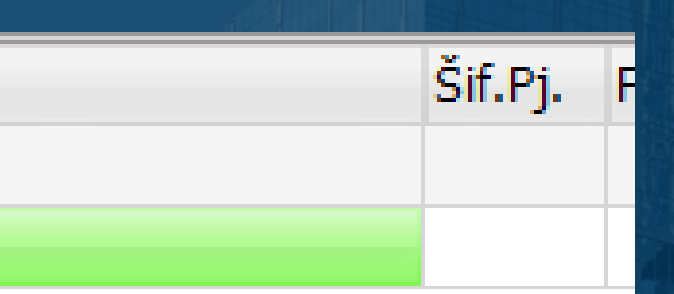

### Omogućeno je izravno slanje eRačuna iz programa.

| Ispis Izlaza                                                                                            |                                                             |
|----------------------------------------------------------------------------------------------------|-------------------------------------------------------------|
| Opseg ispisa                                                                                            | Ispis                                                       |
| <u>L</u> ekuci zapis <u>D</u> efiniranje                                                                | ● <u>E</u> kran ● <u>P</u> rinter ● Pd <u>f</u> ●           |
| Od datuma Sortiranje po adresi Od: 01.01.2023 IS Do: 15.05.2023 IS Ograničenje brojem dokumenta         | Spremi pdf u temeljnicu<br>Isporuka osobno                  |
| Od:     Do:    Za partnera                                                                              | F.C.O.<br>Miesto ispor. test1                               |
| Info opis artikli Info opis izlaz                                                                       | Ispis mjesta troška Adresa isp<br>Ispis u valuti Prijevod n |
| Ispis serijskog broja Ispis LUT-a<br>Ispis ambalaže                                                     | Euro                                                        |
| Ispis Barkod-a br. : 1                                                                                  |                                                             |
| <ul> <li>Ispis porezne osnovice Ispis dugovanja</li> <li>Ispis t.br. Ispis bez iznosa poreza</li> </ul> |                                                             |
| Naknada za ambalažu                                                                                     | Pošalji E-Račun                                             |
| 📃 Označi tiskano                                                                                        | Arhiviraj                                                   |
| Naruđbenica                                                                                             | 🕒 Podešavanje štampača                                      |

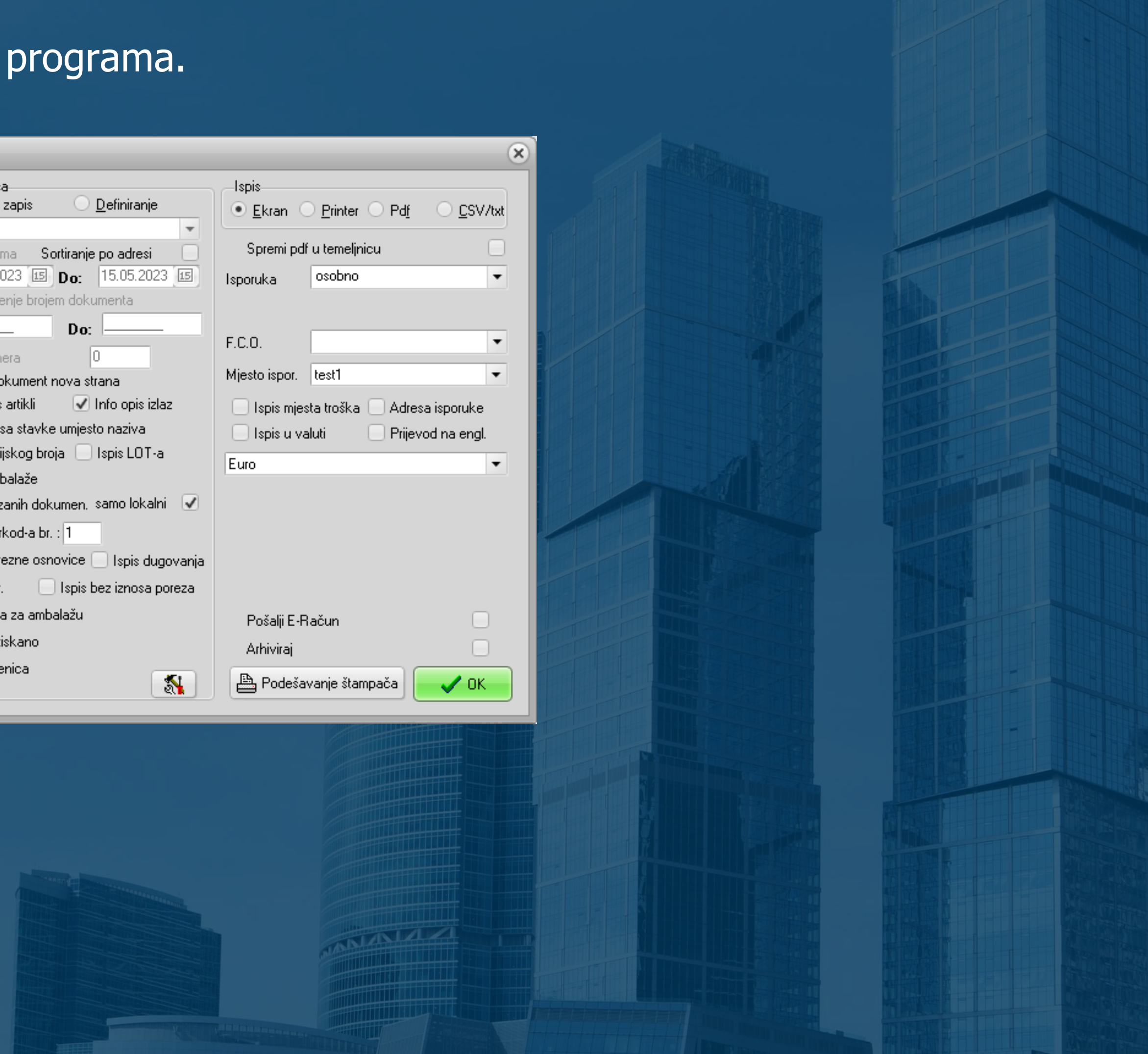

Slanje računa možete pokrenuti i izravno iz pregleda dokumenta u pdf-u. Također iz pregleda dokumenta u pdf-u možete slati račun izravno na mail (pod uvjetom da je u partnerima upisan mail)

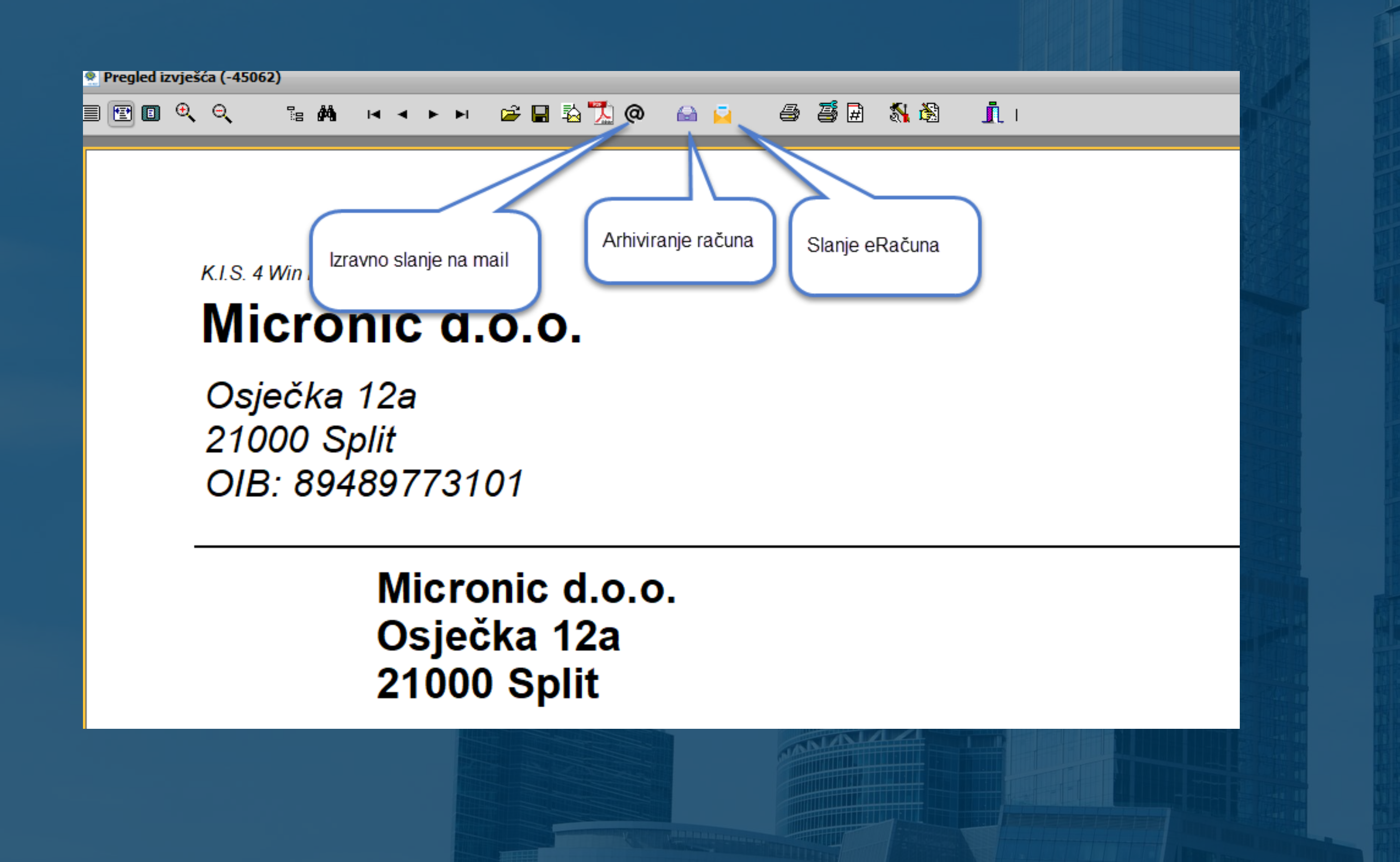

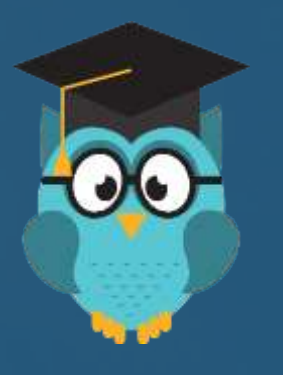

### Savjet

Detaljnije o općim parametrima i robno - materijalnom knjigovodstvu pogledajte na našem webu klikom na poveznice:

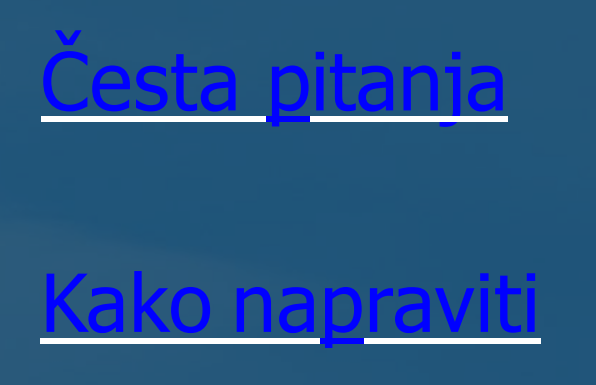

Više o slanju eRačuna izravno iz programa pročitajte klikom na

tun sve što trebate znal

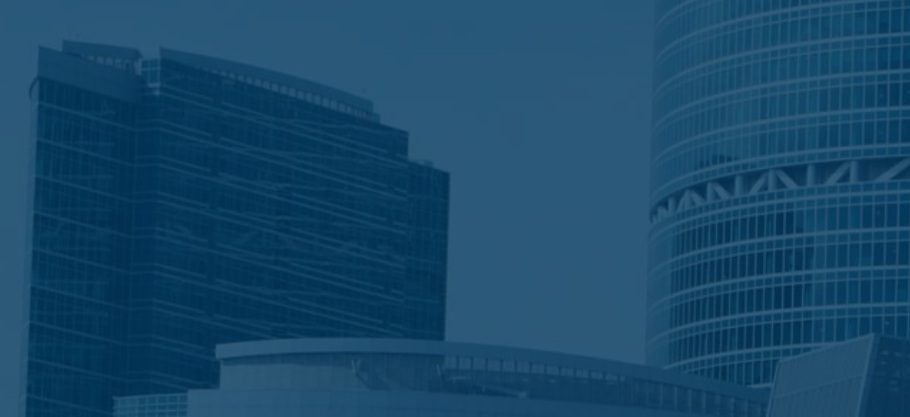

### **Obratite nam se s povjerenjem**

# TELEFON 021/468-001

### EMAIL

prodaja@micronic.hr

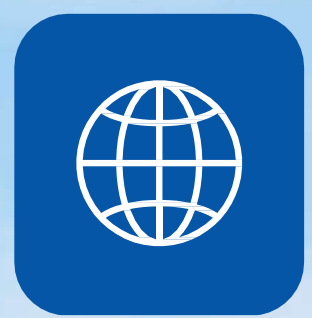

 $\sim$ 

WEBSITE

www.micronic.hr

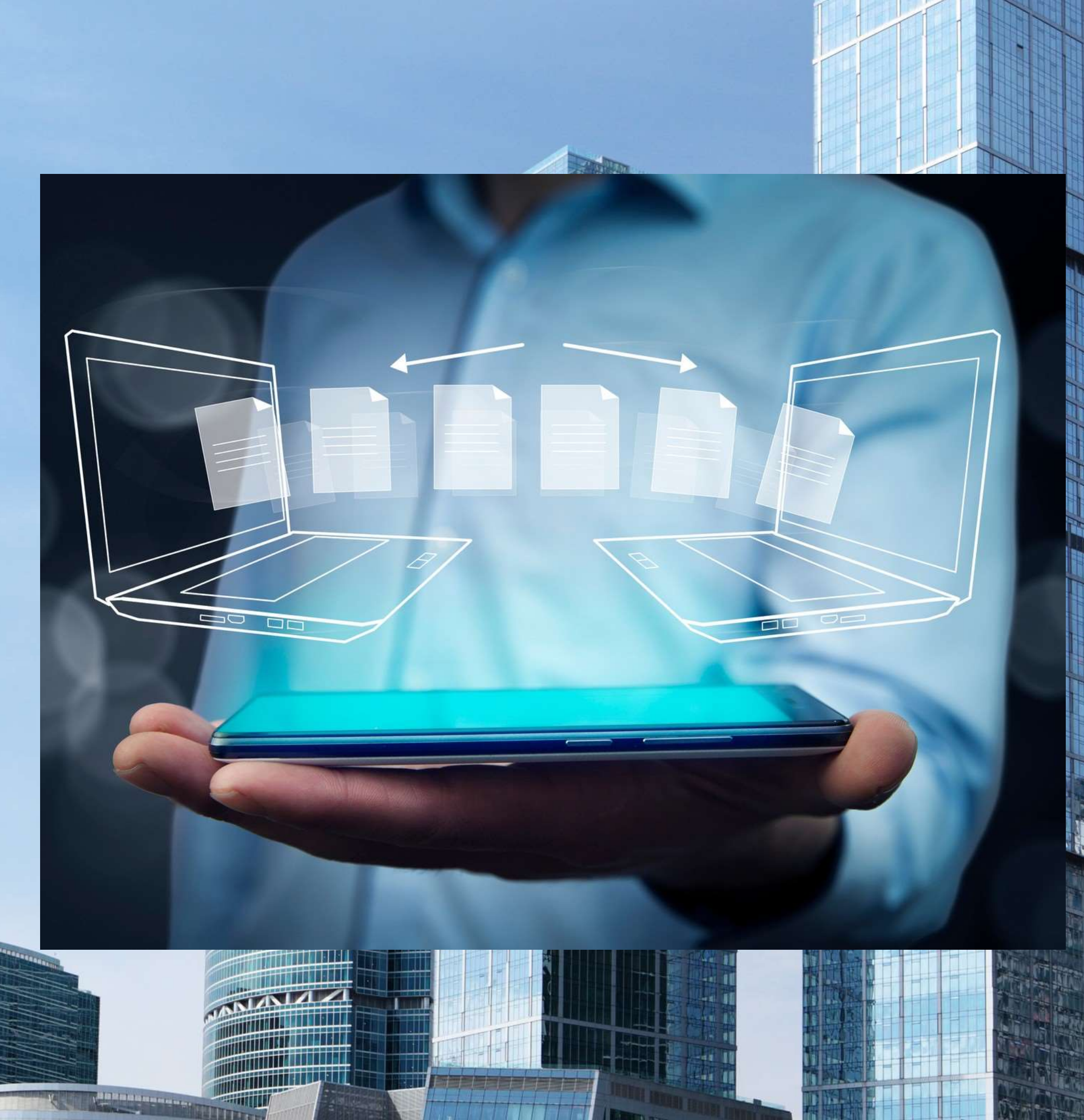